## **Online Order System(OOS)** オーダー方法

MEDICA / Marketing Services / D01 Basic Entry を具体例に OOS のオーダー方法を ご案内します)

\_\_\_\_\_

■OOS ご利用には主催者提供の「出展者ログインデータ(Stand Order-No.及び変更済み Password)」が必要となります。同データの入手方法及び初回ログイン時のパスワード変 更(必須)についてのご案内は<u>こちら</u>。

■OOSは15分間ご利用いただかない場合にはロックされます。

Contact (eMail) To the portal

\_\_\_\_\_

Online Order System (OOS)ページへアクセス <u>https://www.oos.messe-duesseldorf.de/</u>

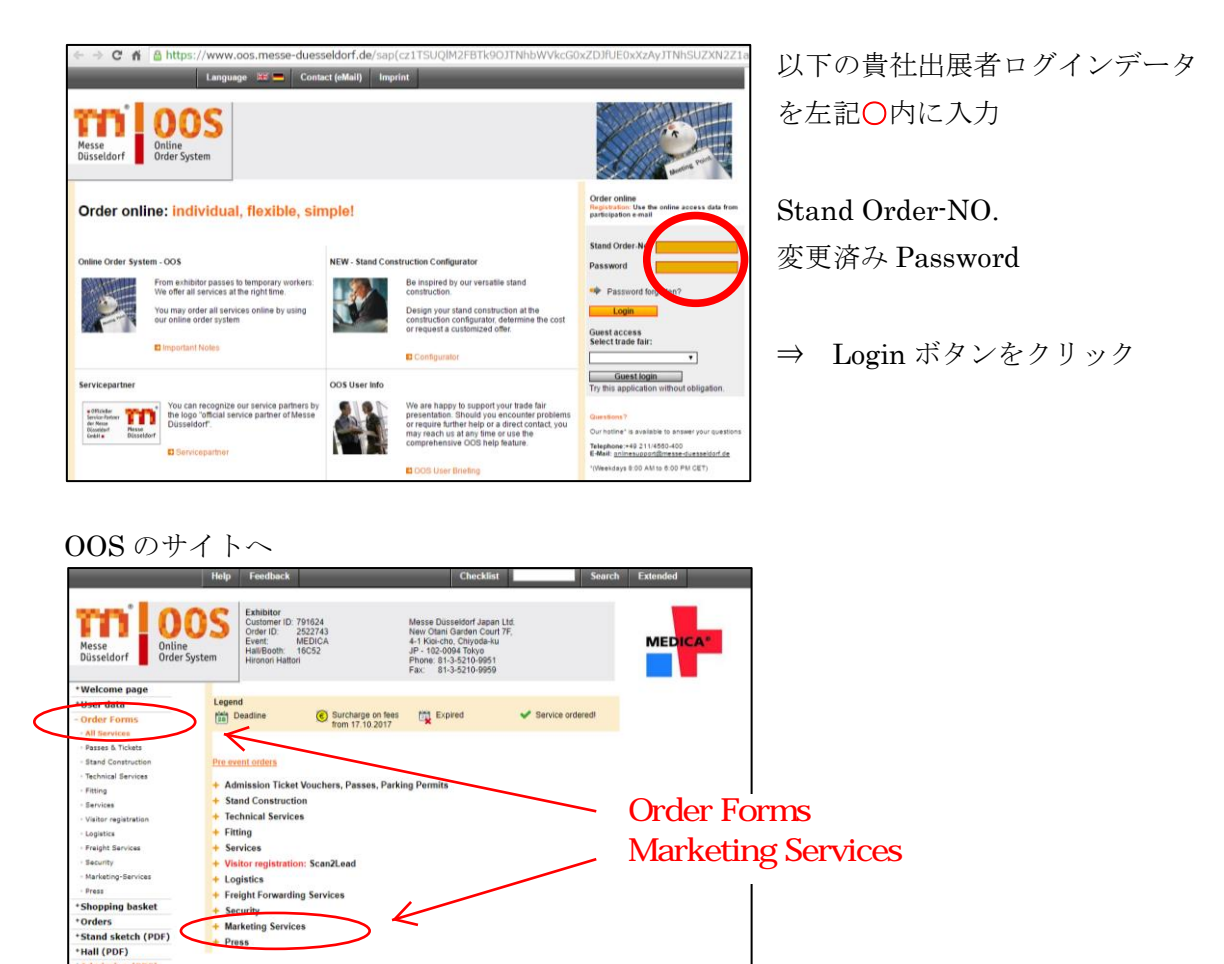

## \_\_\_D01 Basic Entryクリック

| +User data                               | - ocourty                                                                                   |                         |
|------------------------------------------|---------------------------------------------------------------------------------------------|-------------------------|
| - Order Forms                            | - Marketing Services                                                                        |                         |
| All Services                             | <ul> <li>Basic entry, product categories and advertising in the trade fair media</li> </ul> | a                       |
| · Passes & Tickets                       | D01 Basic entry                                                                             | 28 18.08.2017 (contact) |
| - Stand Construction                     | D03 Package offer: start package                                                            | 18.08.2017 (contact)    |
| Technical Services                       | D04 Package offer: professional package                                                     | 18.08.2017 (contact)    |
| - Fitting                                | D05 Package offer: premium package                                                          | 18.08.2017 (contact)    |
| <ul> <li>Services</li> </ul>             | D06 Upgrade exhibitor entry                                                                 | 18.08.2017 (contact)    |
| <ul> <li>Visitor registration</li> </ul> | D07 Product categories                                                                      | 18.08.2017 (contact)    |
| - Logistics                              | D08 Visitor Guide and Product Higlight                                                      | 18.08.2017 (contact)    |
| Freight Services                         | D09 Banner and videos I                                                                     | 16.11.2017 (contact)    |
| - Security                               | D10 Banner and videos II                                                                    | 16.11.2017 (contact)    |
| Press                                    | D11 Advertising in the app                                                                  | 28 16.11.2017 (contact) |
| *Shopping basket                         | D12 Advertisements                                                                          | 18.08.2017 (contact)    |
| +Orders                                  | D13 Logos in additional visitor media                                                       | 18.08.2017 (contact)    |
| *Stand sketch (PDF)                      | D14 Advertising on the information stele on site                                            | 18.08.2017 (contact)    |
| +Hall (PDF)                              | D15 Advertising on the video wall                                                           | 18.08.2017 (contact)    |
|                                          |                                                                                             |                         |

## D01 Basic Entry のフォーム内へ

|                       |                              | Help Feedback                                                                                                    | Inf                                                                                                    | 0              |                 |      |
|-----------------------|------------------------------|----------------------------------------------------------------------------------------------------|----------------------------------------------------------------------------------------------------|----------------|-----------------|------|
| Messe<br>Düsseldorf   | 000<br>Online<br>Order Syste | S Exhibitor<br>Customer ID: 791624<br>Order ID: 2522743<br>Event: MEDICA<br>HallBooth: 16C52<br>Hironori Hattori | Messe Düsseldorf Japan Ltd.<br>New Otani Garden Court 7F,<br>4-1 Köi-cho, Chiyoda-ku<br>JP - 102-0094 Tokyo<br>Phone: 81-3-5210-9991<br>Fax: 81-3-5210-9999 | MEDICA®        |                 |      |
| *Save                 |                              |                                                                                                    |                                                                                                    |                |                 |      |
| *Back                 |                              | D01 Basic entry                                                                                                  |                                                                                                    |                |                 |      |
|                       |                              | Your order will be executed and charge<br>of Messe Düsseldorf,                                                   | d to you personally on a seperate invoice by the official s                                                                                                 | ervice partner |                 |      |
| © TN Hesse Düsseldorf |                              | A. Sutter Fair Business GmbH                                                                                     |                                                                                                    |                |                 |      |
|                       |                              | ** Please remember that the informa<br>automatically constitute an entry, wh                                     | tion you provide when registering for MEDICA 2017 do<br>hich has to be applied for separately.                                                              | es not         |                 |      |
|                       |                              | Please note that only media entries ca                                                                           | n currently be booked and it is subject to a later admission                                                                                                | 1              |                 |      |
|                       |                              | (*) required field !                                                                                             |                                                                                                    | オレンジ色          | = 必須項目          |      |
|                       |                              | 🖾 Brochure Media Entries                                                                                         |                                                                                                    | A toZの出展       | 者名リスト掲載ペ-       | -ジでの |
|                       |                              | Basic entry in the list of exhibitor                                                                             | rs (included in the media fee*)                                                                                                    | ~ページのアノ        | レファベット頭文字       | を入力  |
|                       |                              | In the catalogue to be entered alphabetically under the letter:*                                                 |                                                                                                    | 例:Messe、       | Japan Ltd. の場合、 | Μ    |
|                       |                              | - Basic entry                                                                                                    |                                                                                                    |                |                 |      |

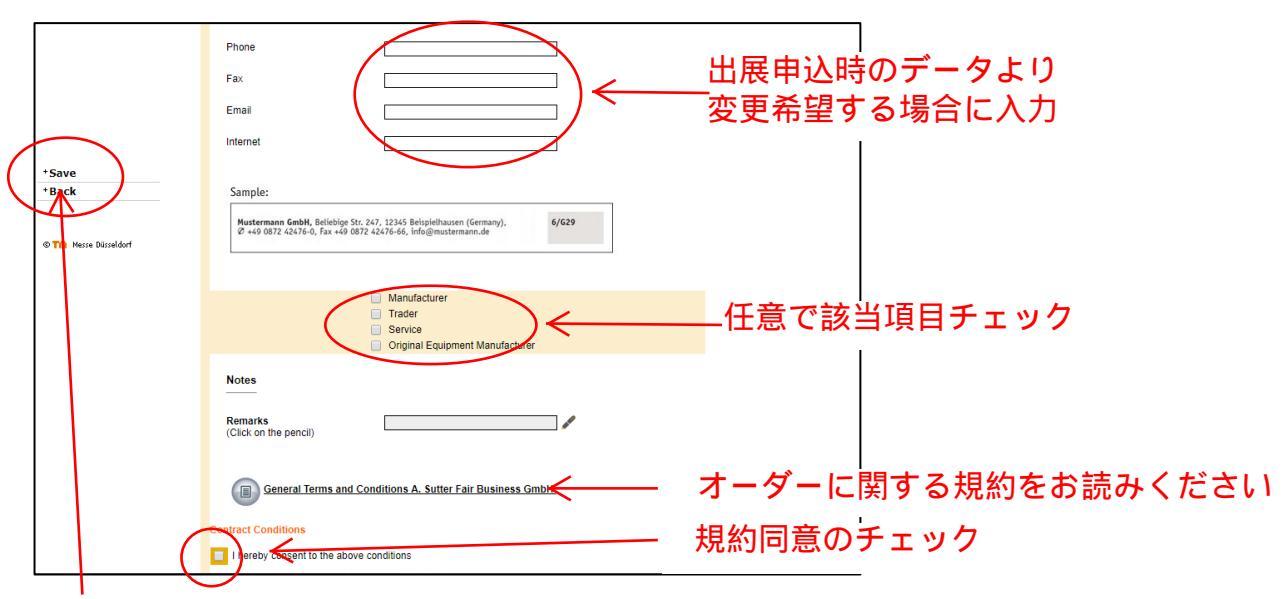

Saveをクリック

【変更】昨年まで製品1アイテムはD01 Basic Entryで申込でしたが、今回はD07 Product categoriesにて申込となります(製品1アイテムまでの申込はメディア費用でカバー)。

|           | 買い物かご (                                                                                                    | Shopping basket) 画面へ                                                                                                    | Messe<br>Düsseldorf Online<br>Order System                                                                                                    | Order ID: 2522743<br>Event: MEDICA<br>Hall/Booth: 16C52<br>Hironori Hattori                                                                                                    | New Otani Garden Co<br>4-1 Kiol-cho, Chiyoda<br>JP - 102-0094 Tokyo<br>Phone: 81-3-5210-99<br>Fax: 81-3-5210-99                                                                                                    | urt 7F,<br>ku<br>51                                                                                                    |                |
|-----------|----------------------------------------------------------------------------------------------------|----------------------------------------------------------------------------------------------------|----------------------------------------------------------------------------------------------------|----------------------------------------------------------------------------------------------------|----------------------------------------------------------------------------------------------------|----------------------------------------------------------------------------------------------------|----------------|
|           | オーダー確認                                                                                                    | (<br>(Orders) 画面へ                                                                                                    | •Welcome page<br>•Josef data<br>•Order Forms<br>•Shopping basket<br>•Orders<br>•Shang ketch (PDF)<br>•Hall (PDF)<br>•Hall (PDF)<br>•Contact (eMail)<br>•To the portal<br>•Exit OOS<br>•Th Here Büredderf                                                                           | Submit order     process Service     Shopping basket     MPORTANT NOTICE:     All orders remain in your s     OOS     To amend an order that is st     Additional costs, if any, are r     marked with "you will obsit     All orders are based on our     marked with "you will obsit     Pre overill orders     Some orders are possible until 16.1     Detemposed on the basket orders grand tota     Service     Det Basice orders grand tota     Service     Det Basice ontry     All prices net; German VAT to be added | delete order     print services  shopping basket until you submit till in the shopping basket click on th explained in the corresponding order in additional information on the exit in additional information on the exit in additional information on the exit conditions of Participation and on t if Service Pathers' terms of service      the service information of the exit methods performed by Service Part | ** Sort by date<br>them, even if you leave the<br>te pencil next to the order form<br>r form. By clicking o ショッ いの<br>the Technical Guideli をクリ<br>etdorf<br>Date ** Price re (EUR) Edit<br>ther<br>Tec (EUR) Edit | リピングカート<br>リック |
|           | TICE:<br>in in ys<br>er that i<br>if any, are explained                                                                                                    | ou want to order this torm?<br>OK ++>+25<br>penci<br>ed in the corresponding order form. E                                                                                                    | ー オーダー                                                                                                    | -する場合、                                                                                                    | 「OK」を                                                                                                    | クリック                                                                                                    |                |
| $\subset$ | *Welcome page<br>*User data<br>*Order Forms<br>*Shopping basket<br>*Orders<br>*Stand sketzkrPDF)<br>*Hall (PDF)<br>*Admission (PDF)<br>*Contact (eMail)<br>*To the portal<br>*Exit OOS | Legend<br>show order<br>service deleted<br>order retused<br>Criters<br>Criters<br>Crite | Apply for<br>cancellation are cancellation<br>order approved ** Sort<br>order forwarded to<br>service partner<br>u open or close the order details.<br>ymbol ( ) next to it please e-ma<br>idorf.de<br>med by Messe Düsseldorf' and / o<br>on the Technical Guidelines of<br>rvice | t<br>n<br>iii                                                                                                    |                                                                                                    |                                                                                                    |                |
|           | © M Messe Düsseldorf                                                                                                    | Deliverables Performed by Messe D ordered grand total Status / Service Order ** Order ** Orde                                                                                                    | Usseldorf<br>Order/User Price/fee (EUR) Ed<br>(Partner<br>Price/fee (EUR) Edit                                                                                                    |                                                                                                    | オーク                                                                                                    | ダー完了の内                                                                                                    | 宮が表示           |

オーダー完了!1時間以内に登録 Email にオーダー・コンファメーションが自動送信。

ご不明な点がありましたら下記までお問い合わせください。 (㈱メッセ・デュッセルドルフ・ジャパン 服部 T:03-5210-9951 hattori@messe-dus.co.jp